## How to make a one-time payment

1. Follow this link: <u>https://internet.speedpay.com/dartmouthcollege/#/login/guest</u> or click the green "Pay Your Invoice" button in the email you received from Dartmouth College Accounts Receivable (<u>accounts.receivable@dartmouth.edu</u>)

Email Example:

| DARTMOUTH                                                                          |                   |
|------------------------------------------------------------------------------------|-------------------|
| Hello                                                                              |                   |
| Your Dartmouth College Accounts Receivable invoice is available for account number |                   |
| Click the link below to pay your invoice quickly and easily.                       |                   |
|                                                                                    | Amount Due:       |
|                                                                                    | Due Date:         |
|                                                                                    | Pay Your Invoice  |
|                                                                                    | View Your Invoice |

2. You should then see the following screen:

| _                                           |                                                          |
|---------------------------------------------|----------------------------------------------------------|
| DA                                          | ARTMOUTH                                                 |
| Welcome to the payment                      | t processing service.                                    |
| Please enter your account numbe sensitive . | r and email address. Please note that accounts are case- |
| ACCOUNT NUMBER                              |                                                          |
|                                             |                                                          |
| EMAIL ADDRESS                               |                                                          |
|                                             |                                                          |
|                                             |                                                          |
| Take me to set up my profile                |                                                          |
|                                             | LOGIN                                                    |
|                                             |                                                          |
|                                             |                                                          |
|                                             | Sign In with your Profile                                |

• Your account number is listed on your invoice in the top right corner, as well as in the first sentence of the email you received (indicated above with a yellow arrow).

• If you are an alum or retiree of the college, your account number is your Dartmouth ID number (If applicable, omit the D at the beginning). Account numbers must be in ALL CAPITAL letters.

• Your email address must be the one associated with the account.

3. Once you have entered your information, you will then click "log in". If you have entered your information correctly, you will see the following screen:

|                                                                   | PROFILE                              | AUTO | OPAY      | PAYMENT HISTOR |
|-------------------------------------------------------------------|--------------------------------------|------|-----------|----------------|
| Pay Bill                                                          |                                      |      | ACCO      | UNT NUMBER:    |
| 1 Personal Inform                                                 | ation                                |      |           | ~              |
| All fields are red<br>Mailing Addr<br>FIRST NAME                  | quired unless marked optional ess MI |      | LAST NAME | CLEAR ALL      |
| MAILING ADDRESS                                                   | MI (option                           | al)  |           |                |
|                                                                   | 22<br>22                             |      |           |                |
| MAILING ADDRESS                                                   | 2                                    |      |           |                |
| ADDRESS LINE                                                      | E 2 (optional)                       |      | STATE     |                |
| ADDRESS LINE<br>ZIP CODE                                          | E 2 (optional) CITY                  |      | STATE     |                |
| MAILING ADDRESS<br>ADDRESS LINE<br>ZIP CODE                       | E 2 (optional) CITY                  |      | STATE     |                |
| MAILING ADDRESS<br>ADDRESS LINE<br>ZIP CODE<br>@ EMAIL<br>© PHONE | E 2 (optional)                       | ТҮРЕ | STATE     |                |

- 4. Your information will automatically populate, but you will want to confirm it all before clicking the green "Next Step" button.
- 5. You should then see this screen which is where you will then be asked to enter your payment information:

| 2 | Payment Method                                                                                                    |                                                                                                    |
|---|----------------------------------------------------------------------------------------------------|----------------------------------------------------------------------------------------------------|
|   | All fields are required unless marked optional Your wallet items will be available after you create your profile. ADD NEW CARD                                                                                                    | • The first option<br>that comes up is the<br>option to enter your                                                                                                    |
|   | Image: NEW BANK ACCOUNT   ROUTING NUMBER   ENTER ROUTING NUMBER   ACCOUNT TYPE   SELECT ACCOUNT TYPE   ACCOUNT NUMBER   ENTER BANK ACCOUNT NUMBER   CONFIRM ACCOUNT NUMBER   ENTER BANK ACCOUNT NUMBER   ENTER BANK ACCOUNT NUMBER   INAME ON ACCOUNT   JOINT NAME   ENTER NAME   JOINT NAME   ENTER JOINT NAME (optional)   PAYMENT NICKNAME   (optional)   Save this payment method to my wallet. | <ul> <li>option to enter your<br/>bank account and<br/>routing number for an<br/>ACH transfer (there is<br/>no fee for this option).</li> <li>If you wish to<br/>pay with a debit card<br/>or credit card, you will<br/>click "add a new card"<br/>on the top right-hand<br/>corner (indicated on<br/>the image to the left<br/>with a yellow arrow).</li> <li>Credit card<br/>payments have a fee<br/>of 2.65%.</li> <li>Debit card<br/>payments have a fee</li> </ul> |
|   | BACK NEXT STEP                                                                                                    |                                                                                                    |

- 6. Once you have entered all the information for the payment method you have chosen, you will click "Next Step".
- 7. The next step will be "Payment Information".
- 8. You will need to confirm all of the information is correct before reading and acknowledging the terms and conditions.
- 9. The final step is to click "Authorize":

|  |  | I have read and accept the Terms and eretain a copy for your records. | Conditions, E-Sign Disclosure and Consent Notice, a | and Privacy Policy. Please review and |
|--|--|-----------------------------------------------------------------------|-----------------------------------------------------|---------------------------------------|
|  |  | BACK                                                                  | AUTHORIZE                                           |                                       |

10. Once you have completed the payment, you will always receive a confirmation email. If you do not receive the email, please call Accounts Receivable for assistance.